<u>Главная | Сферум | Начало работы в «Сферуме» для ученика |</u>Как ученику подключиться к дистанционному уроку с компьютера

# Как ученику подключиться к дистанционному уроку с компьютера

Для работы рекомендуем использовать Google Chrome и Яндекс.Браузер.

### Обратите внимание!

Для подключения к дистанционным урокам необходимо привязать учетную запись в дневнике к учебному профилю Сферум в VK Мессенджере. Подробнее о привязке можно узнать <u>здесь</u>.

## Подключение к дистанционному уроку из расписания

Для запуска дистанционного урока необходимо выполнить следующие действия:

Шаг 1. Откройте раздел «Расписание». На данной странице отобразится расписание на текущую неделю, где все дистанционные уроки отмечены «Камерой» <sup>С Дистанционно</sup>.

| 5. Дневник Расписание Задания ~                              | Оценки 🗸 У | чёба 🗸 Школа 🗸    |                  | چ <sup>2</sup> | Текущий дневник |
|--------------------------------------------------------------|------------|-------------------|------------------|----------------|-----------------|
|                                                              |            |                   |                  |                |                 |
| 13-19 марта 💌 Сегодня                                        |            | Расписание День Н | Неделя Месяц Год |                | \$              |
| Пн 13 Вт 14                                                  | Cp 15      | Чт 16             | Пт 17            | Сб 18          | Bc 19           |
| С успеваемостью за текущую неделю(13-19 марта) ознакомлен(а) |            |                   |                  |                |                 |
|                                                              |            |                   |                  |                |                 |
| Понедельник, 13 марта                                        |            |                   |                  |                |                 |
| 2 урок 09:00 – 09:45 🖙 Дистанционно<br>Биология              |            |                   |                  |                |                 |

Переход к дистанционному уроку из расписания

Шаг 2. Выберите необходимый урок и нажмите на него.

Шаг 3. На открывшейся странице нажмите на кнопку «Подключиться».

Сегодня · 16:20 - 17:05

#### Физика

|            | Подключиться                                                        |
|------------|---------------------------------------------------------------------|
| 06         | уроке                                                               |
|            | Тип мероприятия<br>Учебное / Урок                                   |
| Ŀ          | Дата и время проведения<br>27.10.2023, 16:20 - 17:05<br>Предстоящее |
| 0          | Место проведения<br>Кабинет № 101 Начальные классы                  |
| <b>F</b> 7 |                                                                     |
|            | Открыть карточку урока 🏼 🎜                                          |

Подключение к дистанционному уроку

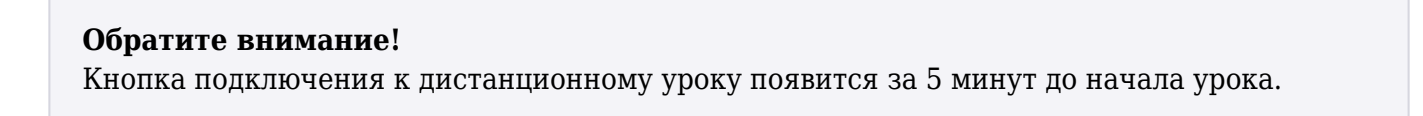

Шаг 4. Нажмите «Присоединиться к звонку через браузер».

| 🌘 сферум                                                                                                    |
|----------------------------------------------------------------------------------------------------|
| Видеозвонки в учебном<br>профиле Сферум                                                                                                    |
| Чтобы присоединиться к звонку, нажмите<br>«Открыть VK Мессенджер»<br>во всплывающем окне<br>Если окно не отображается, нажмите<br>«Присоединиться к звонку» ниже |
| Присоединиться к звонку<br>Присоединиться к звонку через браузер                                                                                                 |
| Скачайте приложение<br>VK мессенджер<br>Для Windows, macOS и Linux                                                                                               |

Окно «Видеозвонки VK Мессенджер»

Шаг 5. Нажмите на кнопку «Присоединиться».

| 🚍 🌀 сферум 🕏 😵 🔂                                                                                                    |                                                                   |   |
|----------------------------------------------------------------------------------------------------|-------------------------------------------------------------------|---|
| Q. Device                                                                                                    |                                                                   |   |
| Все 🝘 Каналы 🚺 Учеба 🚺 Регионы 🧭 🤇                                                                                                    |                                                                   |   |
| 🔛 Перейти в VK Мессенджер 🛛 🧿 >                                                                                                    |                                                                   |   |
|                                                                                                    | Групповой звонок 25.07.2024<br>В звонке пока никого нет           | × |
|                                                                                                    |                                                                   |   |
|                                                                                                    |                                                                   |   |
|                                                                                                    |                                                                   |   |
|                                                                                                    |                                                                   |   |
|                                                                                                    | ۵<br>ا                                                            |   |
| Contraction of the local division of the local division of the loc | Включите камеру, чтобы<br>увидеть своё видео                      |   |
|                                                                                                    |                                                                   |   |
|                                                                                                    |                                                                   |   |
| the second second second second second second second second second second second second second second second se                                                                                                    | Ваш профиль                                                       |   |
|                                                                                                    |                                                                   |   |
|                                                                                                    | Всегда открывать в ораузере Воити через приложение Присоединиться |   |
| And a local design of the local design of the  |                                                                   |   |
|                                                                                                    |                                                                   |   |
|                                                                                                    |                                                                   |   |
| 🕐 Только непрочитанные                                                                                                    |                                                                   |   |

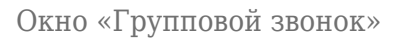

Если система просит ввести ваше имя, значит вы еще не были авторизованы на используемом устройстве. Нажмите на кнопку **«Войти»**, расположенную в правом верхнем углу экрана, и авторизуйтесь в учебном профиле Сферум в VK Мессенджере.

Шаг 6. При появлении запроса на разрешение использования камеры и микрофона нажмите на кнопку «Разрешить».

| Разрешить sferum.ru ис | Разрешить sferum.ru использовать ваш микрофон? |                     |  |  |
|------------------------|------------------------------------------------|---------------------|--|--|
| Набор микрофонов       | 9 Набор микрофонов (Realtek(R) Audio)          |                     |  |  |
| Запомнить это реше     | Запомнить это решение                          |                     |  |  |
|                        | <u>Р</u> азрешить                              | <u>Б</u> локировать |  |  |
|                        |                                                |                     |  |  |

Разрешение на использование микрофона устройства

# Подключение к дистанционному уроку из чата

После добавления в расписание дистанционного урока на платформе «Сферум» в день проведения урока будет автоматически создан предметный чат, относящийся к этому уроку. Чат будет состоять из учителя-предметника и учеников класса, прошедших привязку аккаунта МЭШ и учебного профиля «Сферум».

В день проведения урока у ученика будет возможность присоединиться к звонку через предметный чат.

Запись дистанционного урока также будет сохранена в предметном чате.

Все последующие дистанционные уроки в рамках данного предмета будут привязаны к этому предметному чату.

Для подключения к звонку из предметного чата выполните следующие действия:

Шаг 1. Авторизуйтесь в учебном профиле «Сферум».

Шаг 2. Выберите из списка чатов предметный чат, по которому запланирован дистанционный урок.

Шаг 3. Внутри чата нажмите на кнопку «Войти» в окне информационного сообщения о групповом звонке.

| ×                  |                                                                   | Q       |
|--------------------|-------------------------------------------------------------------|---------|
| 📞 Групповой звонок |                                                                   | Войти Х |
|                    | С Групповой звонок<br>Завершён<br>00.00<br>Вложение удалено 00.00 |         |
|                    |                                                                   |         |
|                    | С Групповой звонок Войти                                          |         |
|                    | Сегодия                                                           |         |

Подключение к дистанционному уроку из чата